## 為相機的影像加入位置資訊

## Add GPS Data to Your Images

使用Camera Connect手機應用程式為相機內的相片及短片添加GPS位置資訊。 Use Camera Connect App acquires GPS information and adds it to the photos and videos in your camera. \*步驟 1-6 需於拍攝相片 /短片前完成

\*Please complete step 1-6 before taking photos / videos

- 1) 請確定已預先正確設定相機之日期、時間及時區 Make sure the date / time and time zone setting in camera
- 開啟智能裝置上之「位置」功能 Switch on "Location" function in mobile device
- 3) 於智能裝置上開啟Camera Connect應用程式 Open Camera Connect app in mobile device

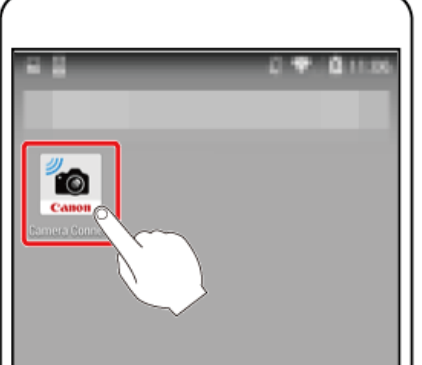

4) 點選「Location information」 Tap "Location information"

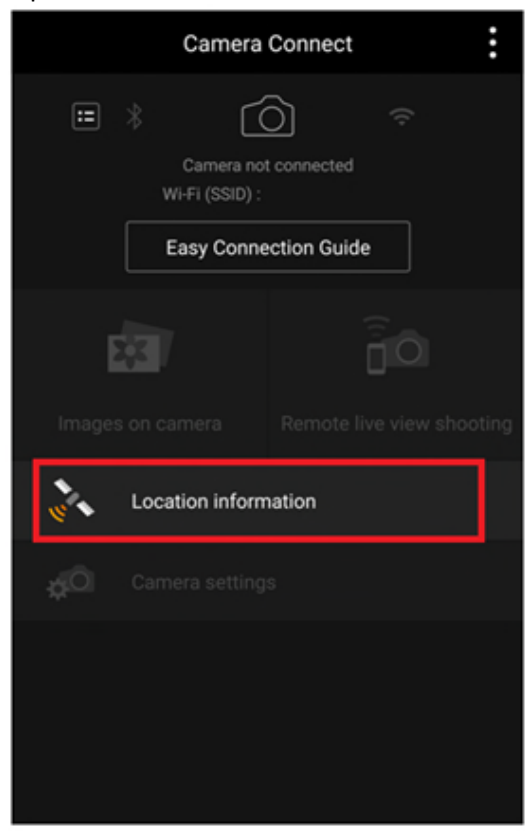

## 5) 點選「Begin Logging」開關(紅圈)以開啟位置資訊記錄 Tap "Begin Logging" switch (red circle), switch on Location log function

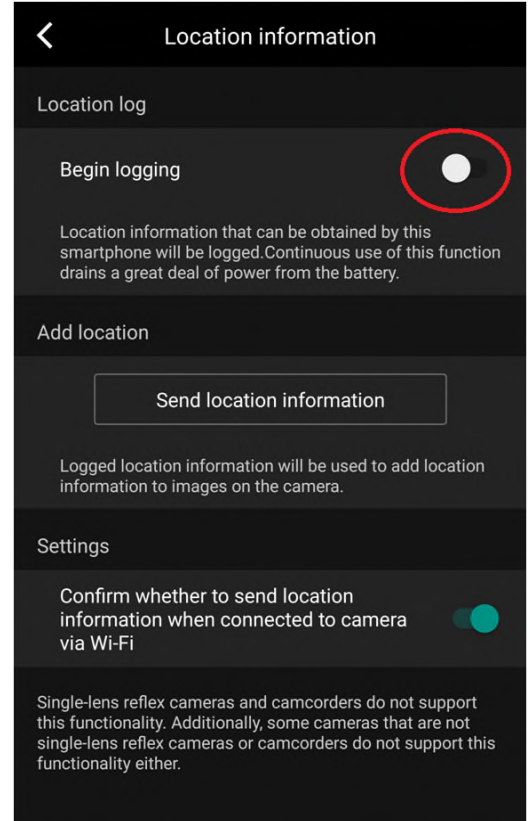

6) 於「Location log」欄顯示Recording...表示已開始記錄,再次點選開關可關閉記錄位置資訊 Location information start record if "Location log" show Recording..., tap the switch again to switch off recording

| <b>〈</b> Location information                                                                                                    |
|----------------------------------------------------------------------------------------------------|
| Location log                                                                                                    |
| Recording                                                                                                    |
| Location information that can be obtained by this<br>smartphone will be logged.Continuous use of this function<br>drains a great deal of power from the battery.                                                 |
| Add location                                                                                                    |
| Send location information                                                                                                    |
| Logged location information will be used to add location<br>information to images on the camera.                                                                                                    |
| Settings                                                                                                    |
| Confirm whether to send location<br>information when connected to camera<br>via Wi-Fi                                                                                                    |
| Single-lens reflex cameras and camcorders do not support<br>this functionality. Additionally, some cameras that are not<br>single-lens reflex cameras or camcorders do not support this<br>functionality either. |

7) 拍攝完畢後,連接智能裝置與相機,有關連接方法可參考相機說明書或在Camera Connect應用程式上點選「Easy Connection Guide」

Connect camera and mobile device after photos / videos record, tap "Easy Connection Guide" or camera manual for Wi-Fi setup method

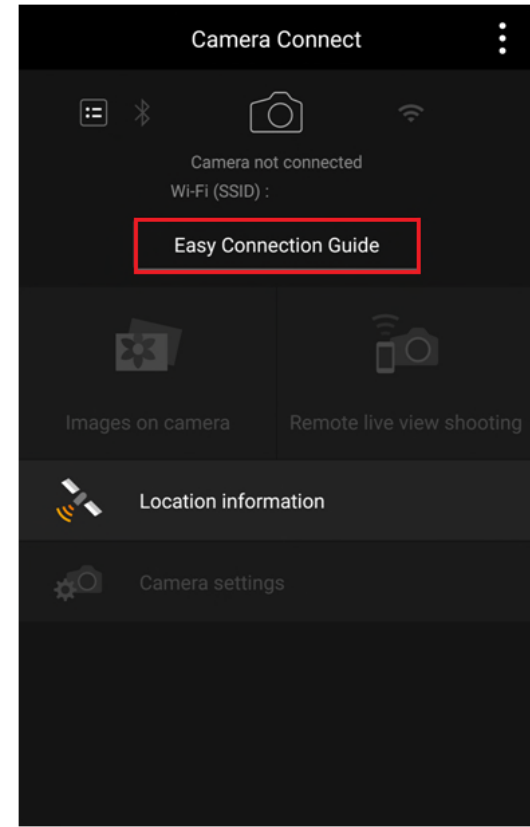

8) 連接相機後應彈出視窗如下圖,點選Yes會自動將位置資訊加到相片中,如視窗沒有自動彈出可繼續參考 步驟9

Tap "YES" to transfer the location information to photos / videos if popup windows shown. If no popup windows please refer to step 9

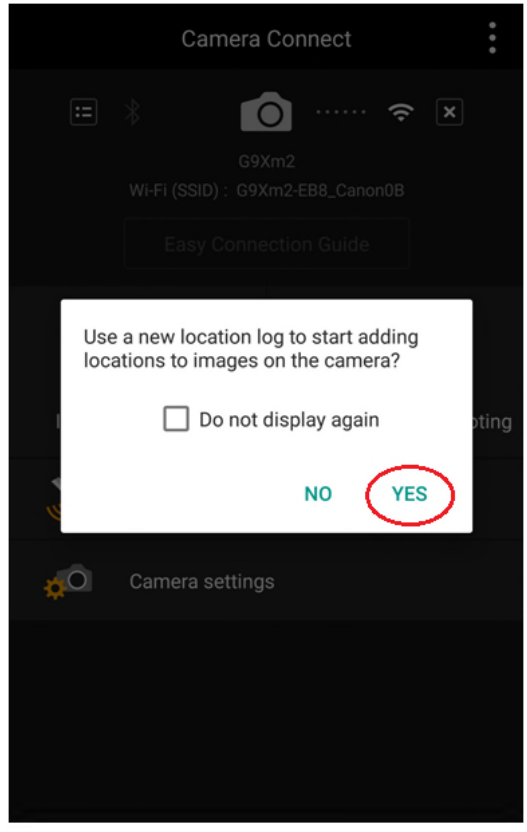

9) 點選「Location information」後再點選「Send location information」 Tap "Location information" and tap "Send location information"

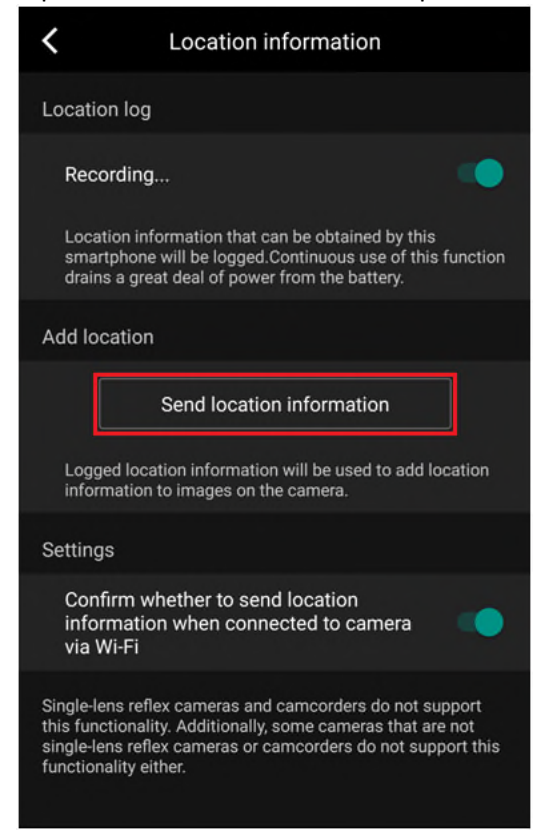

**10)** 位置資訊添加完成後會出現此畫面,點選「OK」完成 Tap "OK" after location information added to photos / videos

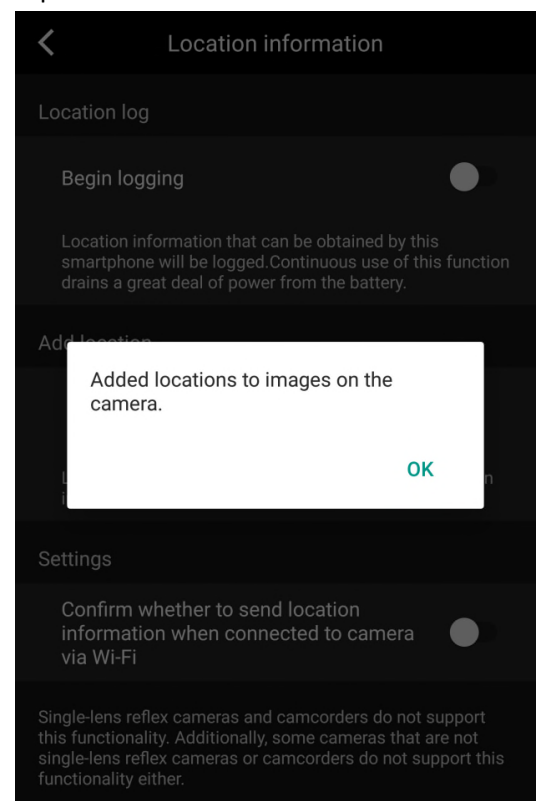

**11)** 已添加位置資訊的相片預覽圖左下角會加上衛星圖示 Satellite logo will add to photo thumbnail bottom left corner after added location information

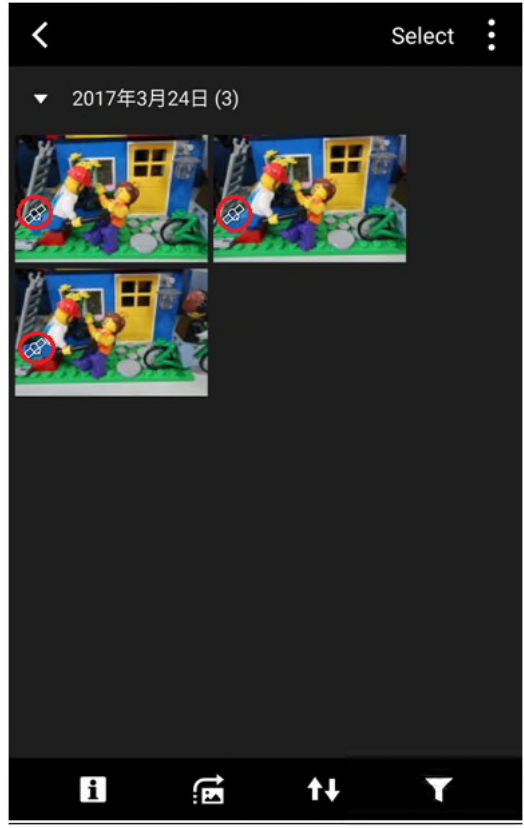

12) 在相機播放模式中按「INFO」亦可顯示相片位置資訊 It can check the location information as well by pressing "INFO" at camera playback mode

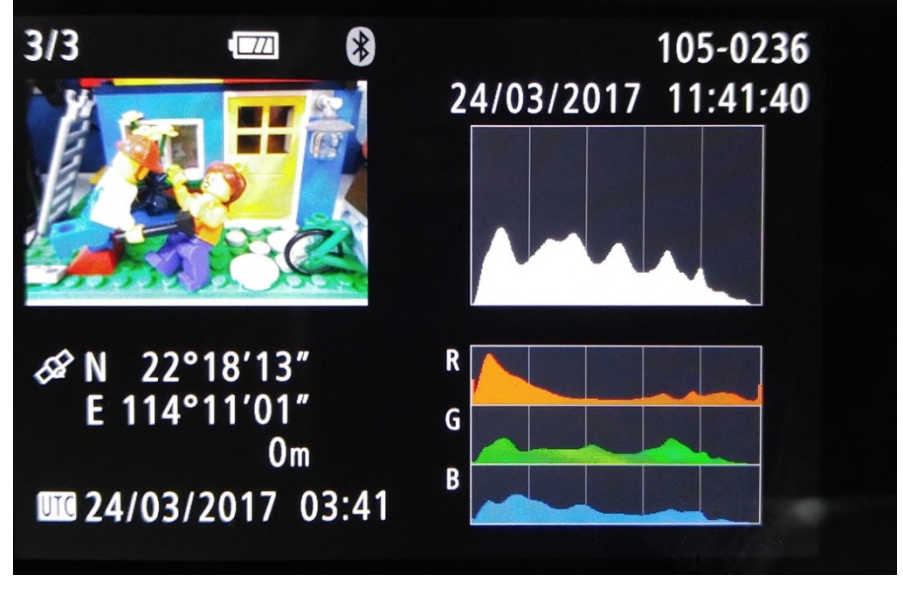

-完--End-